## **Connecting to BHSU-Secure Network for Windows 10**

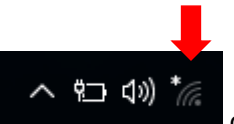

Click the network icon

on the lower right corner of the screen.

Click the "BHSU-Secure" wireless network.

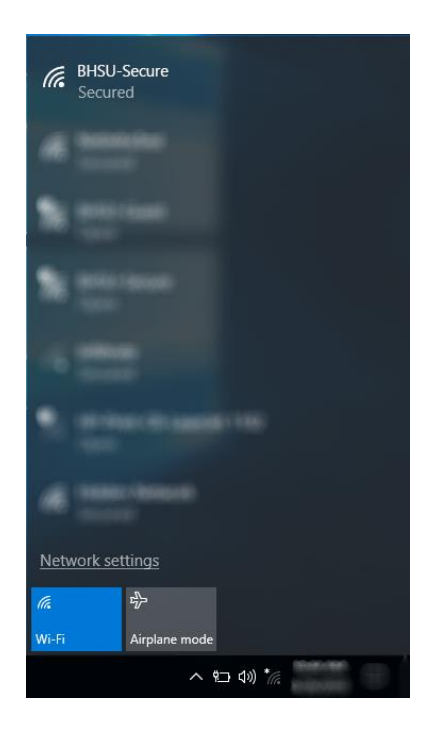

Check the "Connect automatically" box, and then click "Connect".

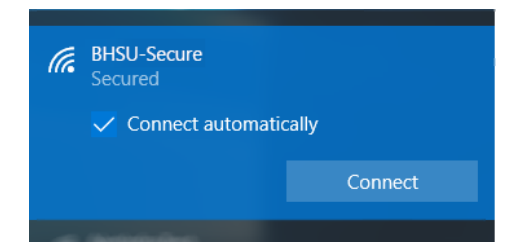

Provide your credentials in the form of your email address. For example, jane.smith@bhsu.edu. The password should match your normal email password.

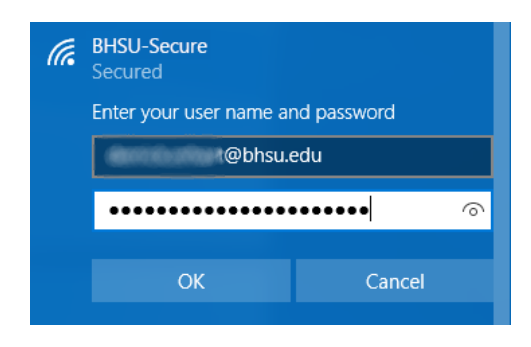

Click "Connect" to continue connecting to BHSU-Secure.

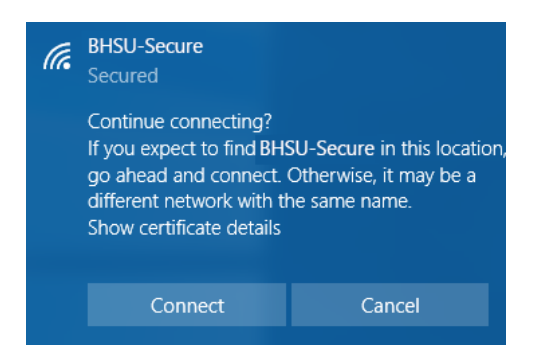

You will now see that you are connected to BHSU-Secure.

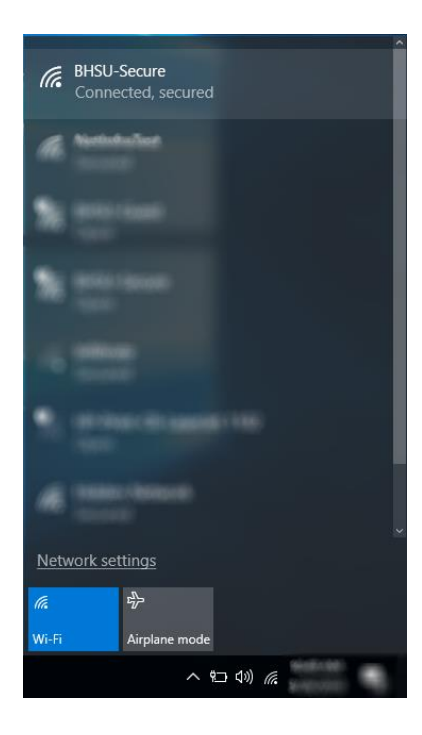

You should be prompted to install the Safe Connect Policy Key the first time you open a web browser. Click the blue "Download Now" button and run the ServiceInstaller.exe file to complete the install.

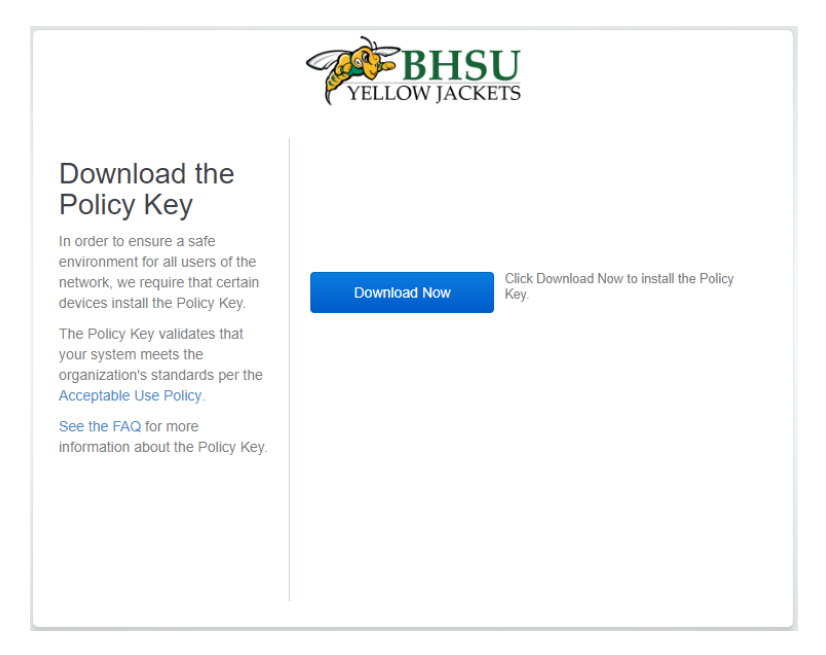

Once, you have installed the Policy Key, click the blue "I'm done installing" button. You will then be redirected to the Black Hills State University website. This indicates that you are successfully connected to the Internet.

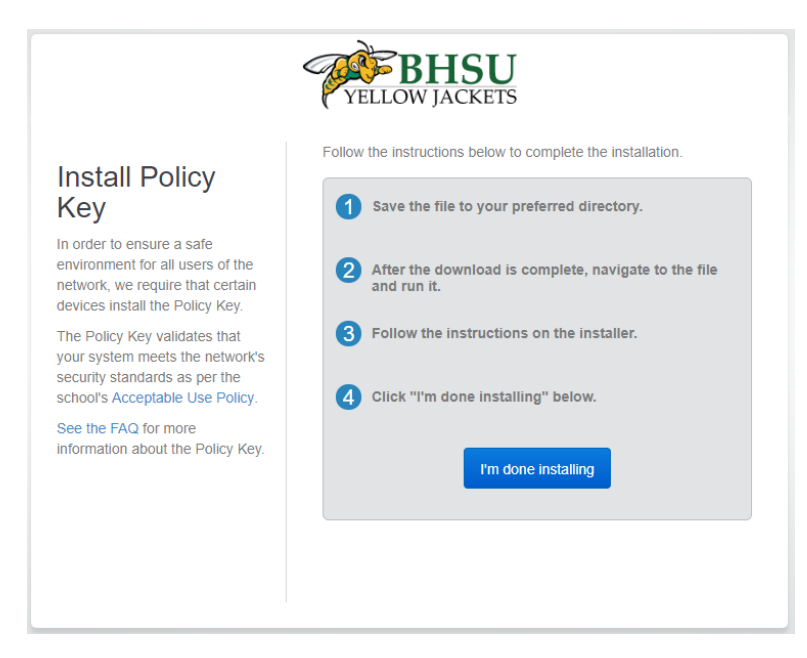

Please contact the BHSU Helpdesk if you have any issues at 605-642-6580.